## Linux 硬盘分区及挂载操作

一、使用和 disk -l 查看需要进行分区、挂载的磁盘:

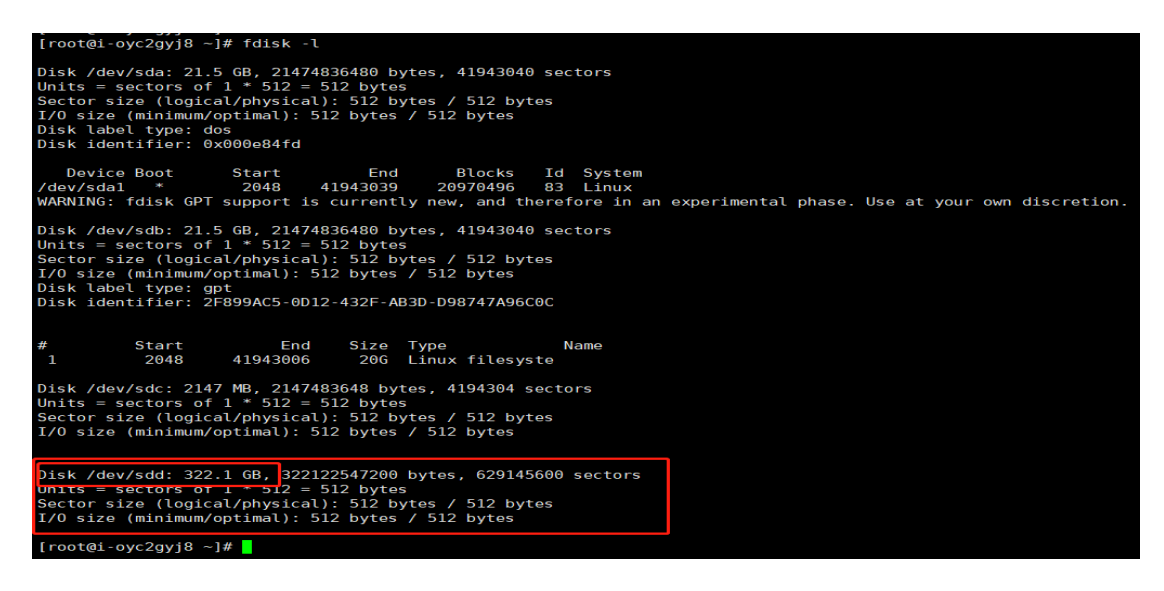

二、fdisk /dev/sdd 进入对 sdd 这块硬盘的分区交互操作界面:

[root@i-oyc2gyj8 ~]# fdisk /dev/sdd
Welcome to fdisk (util-linux 2.23.2).

Changes will remain in memory only, until you decide to write them. Be careful before using the write command.

Device does not contain a recognized partition table Building a new DOS disklabel with disk identifier 0x02eda257.

Command (m for help):

可通过输入 m 回车查看该命令下参数:

| Cor | nmanc  | I (m for help): m                      |
|-----|--------|----------------------------------------|
| COI | ninanc |                                        |
|     | a      | toggle a bootable flag                 |
|     | b      | edit bsd disklabel                     |
|     | С      | toggle the dos compatibility flag      |
|     | Ч      | delete a partition                     |
|     | g      | create a new empty GPT partition table |
|     | G      | create an IRIX (301) partition table   |
|     | ι      | list known partition types             |
|     | m      | print this menu                        |
|     | n      | add a new partition                    |
|     | 0      | create a new empty DOS partition table |
|     | р      | print the partition table              |
|     | q      | quit without saving changes            |
|     | s      | create a new empty Sun disklabel       |
|     | t      | change a partition's system id         |
|     | u      | change display/entry units             |
|     | v      | verify the partition table             |
|     | w      | write table to disk and exit           |
|     | ×      | extra functionality (experts only)     |
|     |        |                                        |
| Cor | nmanc  | (m for help):                          |

1、见上图,通过按g将该硬盘转换为 GPT 格式(单盘 2T 以上需使用 GPT

格式,不然只能识别到 2T)

Command (m for help): g Building a new GPT disklabel (GUID: 28E09393-5463-4448-8933-D607A3208DC9) Command (m for help):

2、按 n 进行分区, 无其他具体要求时连续回车即可, 单盘全部容量作一个

分区

```
Command (m for help): n
Partition number (1-128, default 1):
First sector (2048-629145566, default 2048):
Last sector, +sectors or +size{K,M,G,T,P} (2048-629145566, default 629145566):
Created partition 1
```

Command (m for help):

3、输入 wq, 保存并退出, 可通过 fdisk-I 查看到存在序号为1的 gpt 分区

Command (m for help): wq The partition table has been altered!

```
Calling ioctl() to re-read partition table.
Syncing disks.
```

| Disk                                                  | /dev/sdd: 32            | 22.1 GB, 32212             | 2547200 | bytes,  | 629145600 | ) sectors |  |  |
|-------------------------------------------------------|-------------------------|----------------------------|---------|---------|-----------|-----------|--|--|
| Units                                                 | s = sectors o           | of 1 * 512 = 5             | 12 byte | S       |           |           |  |  |
| Sector size (logical/physical): 512 bytes / 512 bytes |                         |                            |         |         |           |           |  |  |
| I/0 (                                                 | <del>cizo (minimu</del> | <del>n/optim</del> al): 51 | 2 bytes | / 512   | bytes     |           |  |  |
| Disk                                                  | label type:             | gpt                        |         |         |           |           |  |  |
| Disk                                                  | identifier:             | 28E09393-5463              | -4448-8 | 933-D60 | 7A3208DC9 |           |  |  |
|                                                       |                         |                            |         |         |           |           |  |  |
|                                                       |                         |                            |         |         |           |           |  |  |
| ; <b>t</b>                                            | Start                   | End                        | Size    | Туре    |           | Name      |  |  |
| 1                                                     | 2048                    | 629145566                  | 300G    | Linux   | filesyste |           |  |  |
| ireet                                                 | t <u>Gi ovc2gvi8</u>    | 1#                         |         |         |           |           |  |  |
| 1.00                                                  |                         |                            |         |         |           |           |  |  |

三、使用命令 mkfs.ext4 /dev/sdd1 (这里操作的是 sdd1 分区,不是 sdd 盘了)

将分区 sdd1 格式化为 ext4 格式,中途无需回车,等待自动结束即可。

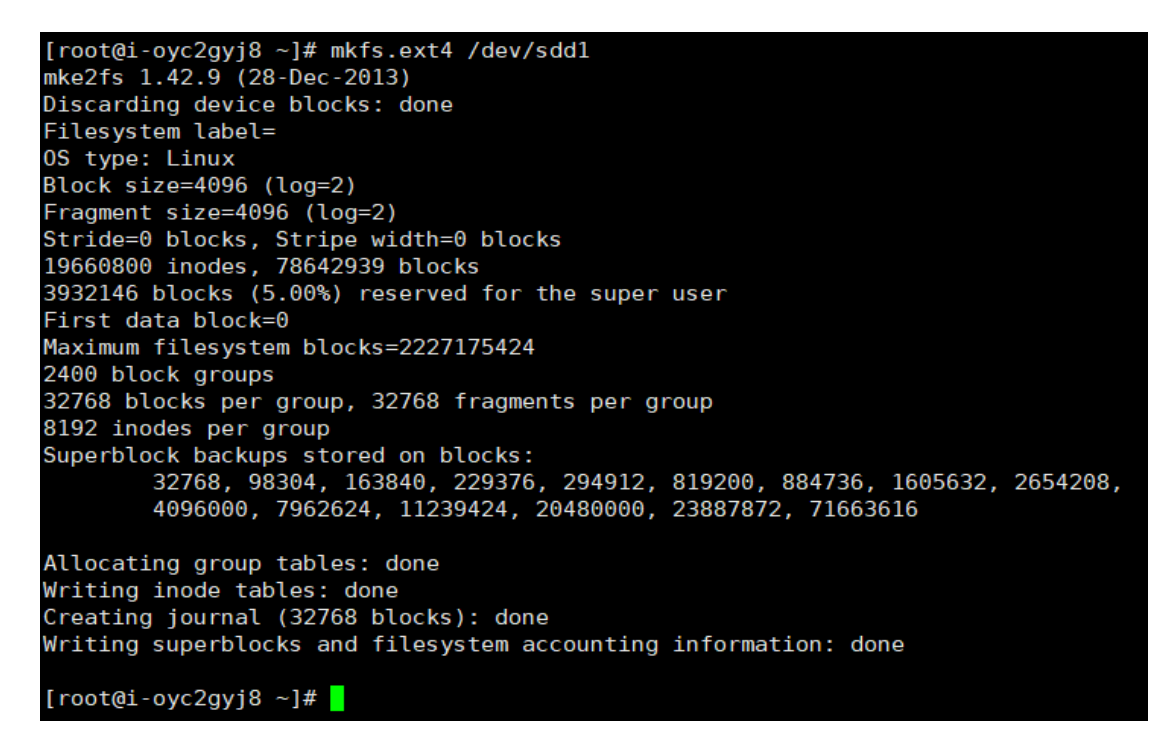

四、新建挂在路径 mkdir /data 这里将在根目录下创建 data 目录用于挂载

[root@i-oyc2gyj8 ~]# mkdir /data [root@i-oyc2gyj8 ~]# ls / bin boot data dev etc home lib lib64 lost+found media mnt nginx\_download opt proc root run sbin srv sys usr ⊽a [root@i-oyc2gyj8 ~]#

使用命令 mount /dev/sdd1 /data 挂载分区到指定目录

[root@i-oyc2gyj8 ~]# mount /dev/sdd1 /data
[root@i-oyc2gyj8 ~]#

使用命令 lsblk 查看挂载完成

| [root@i-oyc2gyj8 ~]# lsblk |         |    |      |    |      |          |         |
|----------------------------|---------|----|------|----|------|----------|---------|
| NAME                       | MAJ:MIN | RM | SIZE | R0 | TYPE | MOUNTPOI | NT      |
| sda                        | 8:0     | 0  | 20G  | 0  | disk |          |         |
| └_sda1                     | 8:1     | 0  | 20G  | 0  | part | /        |         |
| sdb                        | 8:16    | 0  | 20G  | 0  | disk |          |         |
| └_sdb1                     | 8:17    | 0  | 20G  | 0  | part | /nginx_d | ownload |
| sdc                        | 8:32    | 0  | 2G   | 0  | disk | [SWAP]   |         |
| sdd                        | 8.48    | 0  | 3006 | Ω  | disk |          |         |
| └─sdd1                     | 8:49    | 0  | 300G | 0  | part | /data    |         |
| troot@i-oyc2gyj8]#         |         |    |      |    |      |          |         |

五、以上完成后即挂载硬盘初步完成,属于临时挂载,设备重启后挂载会丢失, 需要写入系统;这里有两种写入方式。

使用命令编辑 vi /etc/fstab 按 i 进入编辑模式。这里以下 2 选 1 个即可。

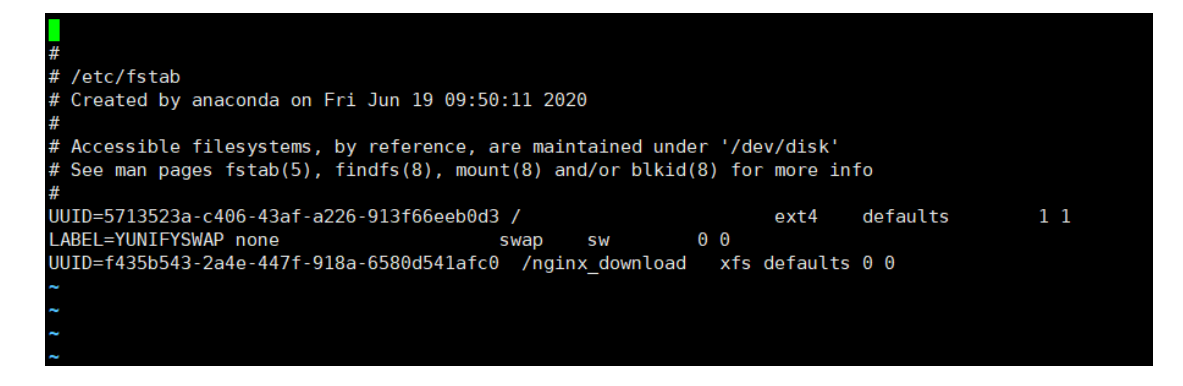

1、路径写入方式,需要注意路径必须是绝对路径,目录必须完全一致

按文件中格式添加自己挂载的路径,例如本教程中挂载:

/dev/sdd1 /data ext4 defaults 0.0

中间空格随意,但必须有。后按 wq 保存退出

| #                                                                           |                                 |          |          |     |  |  |
|-----------------------------------------------------------------------------|---------------------------------|----------|----------|-----|--|--|
| # /etc/fstab                                                                |                                 |          |          |     |  |  |
| # Created by anaconda on Fri Jun 1                                          | 9 09:50:11 2020                 |          |          |     |  |  |
| #                                                                           |                                 |          |          |     |  |  |
| <pre># Accessible filesystems, by refer</pre>                               | ence, are maintained under '/de | ev/disk' |          |     |  |  |
| # See man pages fstab(5), findfs(8), mount(8) and/or blkid(8) for more info |                                 |          |          |     |  |  |
| #                                                                           |                                 |          |          |     |  |  |
| UUID=5713523a-c406-43af-a226-913f6                                          | 6eeb0d3 /                       | ext4     | defaults | 1 1 |  |  |
| LABEL=YUNIFYSWAP none                                                       | swap sw 00                      |          |          |     |  |  |
| UUID=f435b543-2a4e-447f-918a-6580d                                          | 541afc0 /nginx_download xfs     | defaults | ΘΘ       |     |  |  |
|                                                                             |                                 |          |          |     |  |  |
| /dev/sdd1                                                                   | /data                           | ext4     | defaults | ΘΘ  |  |  |
| ~                                                                           |                                 |          |          |     |  |  |
|                                                                             |                                 |          |          |     |  |  |

2、UUID 写入方式:先使用命令查询出分区 uuid 号,使用命令 blkid 查询

| [root@i-oyc2gyj8 ~]# blkid                                                                                         |
|----------------------------------------------------------------------------------------------------|
| /dev/sda1: UUID="5713523a-c406-43af-a226-913f66eeb0d3" TYPE="ext4"                                                 |
| /dev/sdb1: UUID="f435b543-2a4e-447f-918a-6580d541afc0" TYPE="xfs" PARTUUID="a6e32422-3315-4ed2-ac4f-56fb16f9433c"  |
| /dev/sdc: LABEL="YUNIFYSWAP" UUID="f490fae5-73c7-47a0-88df-084f3ed627e0" TYPE="swap"                               |
| /dev/sdd1: UUID="79d851b9-30b3-4ed4-a3cd-45fb861cd711" TYPE="ext4" PARTUUID="253626d0-fc90-4c31-9f16-927adb4eb857" |
| [root@i-oyc2gyj8 ~]#                                                                                               |

写入 fstab 文件并保存退出。

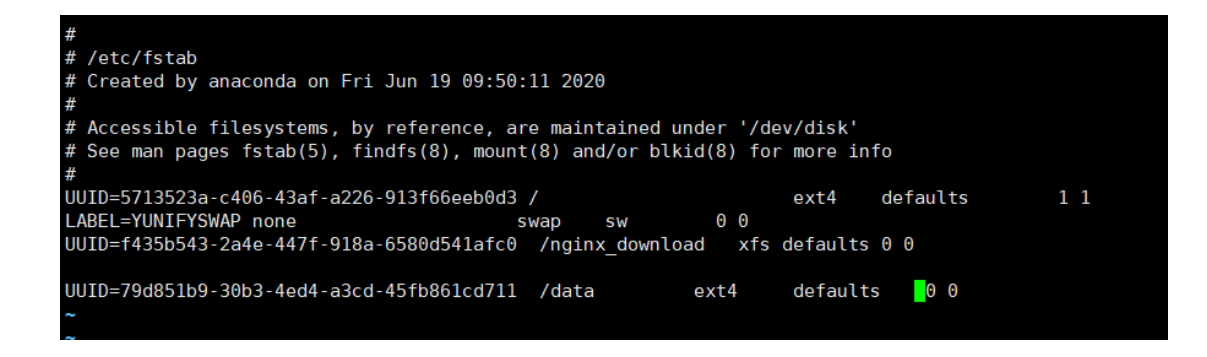

使用 mount -a 可验证挂载文件是否写错,无回显即代表完成永久挂载。

注: UUID 写入与路径写入无本质区别,使用 UUID 更加安全和稳妥,一个分区的 UUID 是唯一的,不会造成混乱和冲突,而硬盘的分区号有可能会因为更换银盘操作导致分区号发生变化,导致挂载失效,设备无法正常运行。

至此, 硬盘挂载完成!